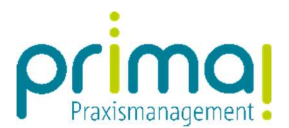

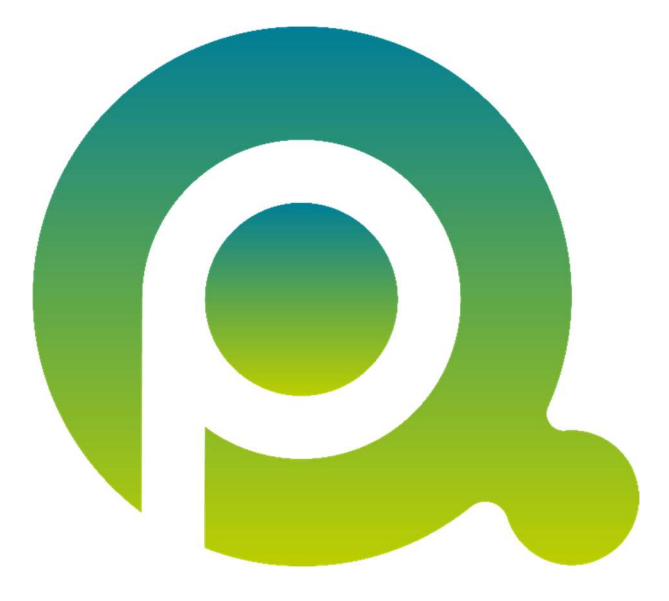

## Anleitung: Eingehende E-Mails und Kontakte

In dieser Anleitung zeigen wir Ihnen, wie Sie eingehende E-Mails einem Kontakt in der Praxismanagementsoftware prima! zuordnen können.

Zum Zwecke der besseren Lesbarkeit verzichten wir teilweise auf geschlechtsspezifische Formulierungen, bspw. Benutzer/innen. Sämtliche Rollenbezeichnungen gelten im Sinne der Gleichbehandlung grundsätzlich für alle Geschlechter.

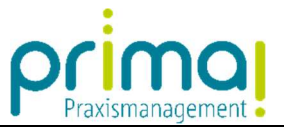

Wir empfehlen Ihnen, zu Beginn eines Arbeitstages immer die Praxismanagementsoftware prima!, *Microsoft Outlook* und auch gleich den Office Connector zu starten.

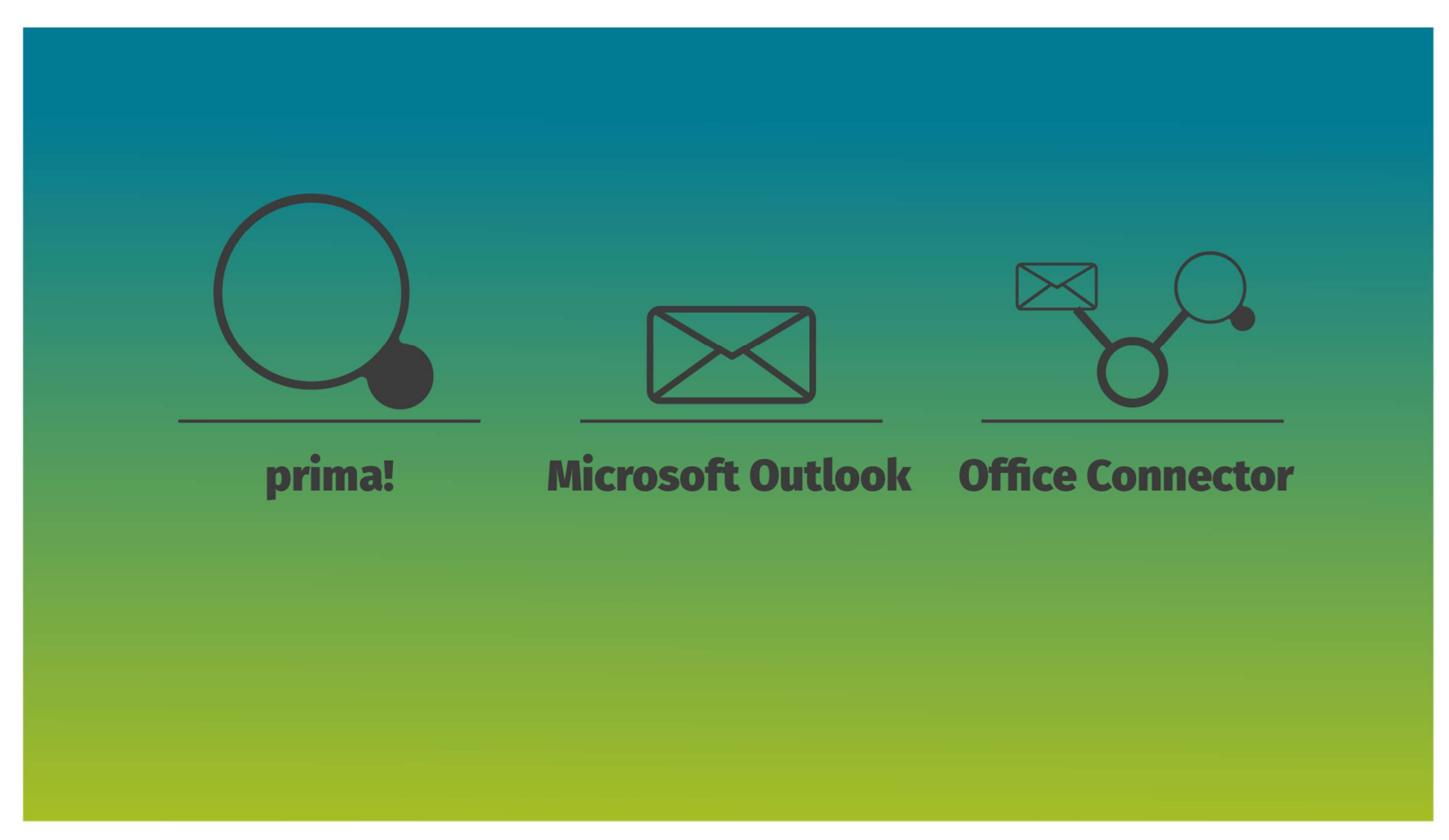

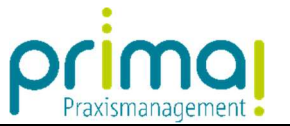

Mit dem Office Connector können Sie eingegangene oder bereits versendete E-Mails einem Kontakt zuordnen. Um die Zuordnung vorzunehmen, gehen Sie wie folgt vor:

|                                                             | VM (IlledPline) 🚊 🖻 😽                                                                                                    | Posteingang - praxis-doxx@onlinemed.de - Outlook                                                                                                    | æ                         | - a ×      |
|-------------------------------------------------------------|----------------------------------------------------------------------------------------------------|----------------------------------------------------------------------------------------------------|---------------------------|------------|
| Datei Start Senden/Empfange                                 | n Ordner Ansicht Q Was möchten Sie tun?                                                                                                    |                                                                                                    |                           |            |
| Office primal<br>Connector starten<br>Office Connector Neue | R Ignorieren<br>Aufräumen *<br>Junk-E-Mail *<br>Löschen<br>Löschen<br>Lösche | Werschieben in: ?       An Vorgesetzte(n)         Team-E-Mail       Antworten und         Weitere*       QuickSteps         QuickSteps       r         Verschieben       r         Verschieben       Regeln         Neue erstellen       r         QuickSteps       r         Verschieben       Kategorien         Suchen       Suchen |                           | ~          |
| Favoritenordner hierhin ziehen <                            | Aktuelles Postfach durchsuchen 🔎 Aktuelles Postfach 🔹                                                                                                    | Q Antworten ⓒ Allen antworten 육 Weiterleiten                                                                                                    | Office Connector          | * X        |
| ✓ praxis-doxx@onlinemed.de<br>Drafts                        | Alle Ungelesen → Neuestes Element ↓<br>✓ Heute                                                                                                    | Elektro-Service <elektro-service@onlinemed.de>         praxis-doxx@onlinemed.de         09:31           WG: Erneute Netzwerkprobleme in Sprechzimmer 3         V</elektro-service@onlinemed.de>                                                                                                    | Praxis Dr. Mustermann     | ۰ ک        |
| Posteingang                                                 | Elektro-Service<br>WG: Erneute Netzwerkprobleme in S 09:31                                                                                                    |                                                                                                    |                           |            |
| Sent                                                        | Hallo, Frau Wirbelwind, ich komme                                                                                                    | Hallo, Frau Wirbelwind,                                                                                                    | Kontakte Aufgaben Projekt | e Teamwork |
| Irash<br>Entwürfe                                           |                                                                                                    | ich komme heute um 13.00 Uhr in die Praxis und schaue mir die Probleme an.                                                                                                    | Kontakte finden           | Q          |
| Junk-E-Mail                                                 |                                                                                                    | Freundliche Grüße                                                                                                    |                           |            |
| Postausgang                                                 |                                                                                                    |                                                                                                    |                           |            |
| RSS-Feeds (Nur dieser Computer)                             |                                                                                                    | Von: Praxis Dr. Doxx < <u>Praxis-Doxx@onlinemed.de&gt;</u>                                                                                                    |                           |            |
| Suchordner                                                  |                                                                                                    | An: Elektro-Service@onlinemed.de                                                                                                    |                           |            |
|                                                             |                                                                                                    | Betreff: Erneute Netzwerkprobleme in Sprechzimmer 3                                                                                                    |                           |            |
|                                                             |                                                                                                    | Hilo Herr Jung,                                                                                                    |                           |            |
|                                                             |                                                                                                    | wir haben wieder Netzwerkprobleme in Sprechzimmer 3 und auch im Labor scheint es seit gestern Probleme mit dem Netz zu geben.<br>Bitte helten Sie uns dringend, da wir das Quartalsupdate aut Grund der Probleme nicht installieren können.                                                                                            |                           |            |
|                                                             |                                                                                                    | Mit freundlichen Grüßen<br>Roxy Wirbelwind                                                                                                    |                           |            |
|                                                             |                                                                                                    | Praxis Dr. Doxx                                                                                                    |                           |            |
|                                                             |                                                                                                    |                                                                                                    |                           |            |
|                                                             |                                                                                                    |                                                                                                    |                           |            |
|                                                             |                                                                                                    |                                                                                                    |                           |            |
|                                                             |                                                                                                    |                                                                                                    |                           |            |
|                                                             |                                                                                                    |                                                                                                    |                           |            |
|                                                             |                                                                                                    |                                                                                                    |                           |            |
|                                                             |                                                                                                    |                                                                                                    | Active Tracking           |            |
| ≥ <u>છ</u>                                                  |                                                                                                    |                                                                                                    | 40 42 40                  |            |
| Filter angewendet                                           |                                                                                                    |                                                                                                    | Verbunden 🔲 💷 🗕           | + 100 %    |

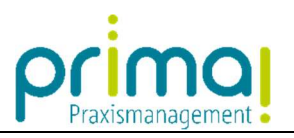

Wählen Sie für die Zuordnung in Microsoft Outlook die zu dokumentierende E-Mail aus...

|                                                                            | vi villedrina) 💷 🗟 🛪                                                       | Posteingang - praxis-doxx@onlinemed.de - Outlook                                                                                                    | Ŧ                      | - a ×               |
|----------------------------------------------------------------------------|----------------------------------------------------------------------------|----------------------------------------------------------------------------------------------------|------------------------|---------------------|
| Datei Start Senden/Empfange                                                | n Ordner Ansicht 🛛 Was möchten Sie tun?                                    |                                                                                                    |                        |                     |
| Office primal<br>Connector starten<br>Office Connector<br>Office Connector | Reignorieren<br>Aufräumen*<br>Löschen<br>Löschen<br>Löschen                | Image: Separation of the separation of the separation |                        | ~                   |
|                                                                            | Aktuelles Postfach durchsuchen 🔎 Aktuelles Postfach 👻                      | Antworten 🚱 Allen antworten 🚭 Weiterleiten                                                                                                    | Office Connector       | <b>→</b> ×          |
| ▲ praxis-doxx@onlinemed.de                                                 | Alle Ungelesen                                                             | Elektro-Service <elektro-service@onlinemed.de> praxis-dox@onlinemed.de 09:31</elektro-service@onlinemed.de>                                                                                                    | Praxis Dr. Mustermann  | ¢ 🕩                 |
| Drafts<br>Posteingang                                                      | Elektro-Service                                                            |                                                                                                    |                        |                     |
| Sent                                                                       | WG: Erneute Netzwerkprobleme in S 09:31<br>Hallo Frau Wirbelwind ich komme | Hallo, Frau Wirbelwind,                                                                                                    |                        |                     |
| Trash                                                                      |                                                                            | ich komme heute um 13.00 Uhr in die Praxis und schaue mir die Probleme an                                                                                                    | Kontakte Autgaben Proj | ekte Teamwork       |
| Entwürfe                                                                   |                                                                            | Fraundlicha Griißa                                                                                                    | Kontakte finden        | ų                   |
| Junk-E-Mail                                                                |                                                                            | Ihr Elektro-Service                                                                                                    |                        |                     |
| RSS-Feeds (Nur dieser Computer)                                            |                                                                            | Von: Praxis Dr. Doxx <praxis-doxx@onlinemed.de></praxis-doxx@onlinemed.de>                                                                                                    |                        |                     |
| Suchordner                                                                 |                                                                            | Gesendet: Freitag, 31. Juli 2020 12:01                                                                                                    |                        |                     |
|                                                                            |                                                                            | An: Elektro-Service@onlinemed.de<br>Betreff: Erneute Netzwerkprobleme in Sprechzimmer 3                                                                                                    |                        |                     |
|                                                                            |                                                                            | Hile Herr, Jung                                                                                                    |                        |                     |
|                                                                            |                                                                            | uir baban winder Netzworknrableme in Sarachzimmer 3 und auch im Laber scheint en oait gestern Brableme mit dem Netz zu geban                                                                                                    |                        |                     |
|                                                                            |                                                                            | Bitte helten Sie uns dringend, da wir das Quartalsupdate auf Grund der Probleme nicht installieren können.                                                                                                    |                        |                     |
|                                                                            |                                                                            |                                                                                                    |                        |                     |
|                                                                            |                                                                            | Mit treundlichen Grußen<br>Roxy Wirbelwind                                                                                                    |                        |                     |
|                                                                            |                                                                            | Praxis Dr. Doxx                                                                                                    |                        |                     |
|                                                                            |                                                                            |                                                                                                    |                        |                     |
|                                                                            |                                                                            |                                                                                                    |                        |                     |
|                                                                            |                                                                            |                                                                                                    |                        |                     |
|                                                                            |                                                                            |                                                                                                    |                        |                     |
|                                                                            |                                                                            |                                                                                                    |                        |                     |
|                                                                            |                                                                            |                                                                                                    |                        |                     |
|                                                                            |                                                                            |                                                                                                    |                        |                     |
|                                                                            |                                                                            |                                                                                                    |                        |                     |
|                                                                            |                                                                            |                                                                                                    |                        |                     |
|                                                                            |                                                                            |                                                                                                    |                        |                     |
|                                                                            |                                                                            |                                                                                                    |                        |                     |
|                                                                            |                                                                            |                                                                                                    | Active Tracking        |                     |
| Z 22 € ···                                                                 |                                                                            |                                                                                                    | <b>40</b> 8 <u>7</u> 9 | <b>a</b> ⊠ <b>a</b> |
| Filter angewendet                                                          |                                                                            |                                                                                                    | Verbunden              | + 100 %             |

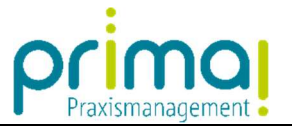

... und aktivieren Sie im Office Connector die Schaltfläche Kontakte.

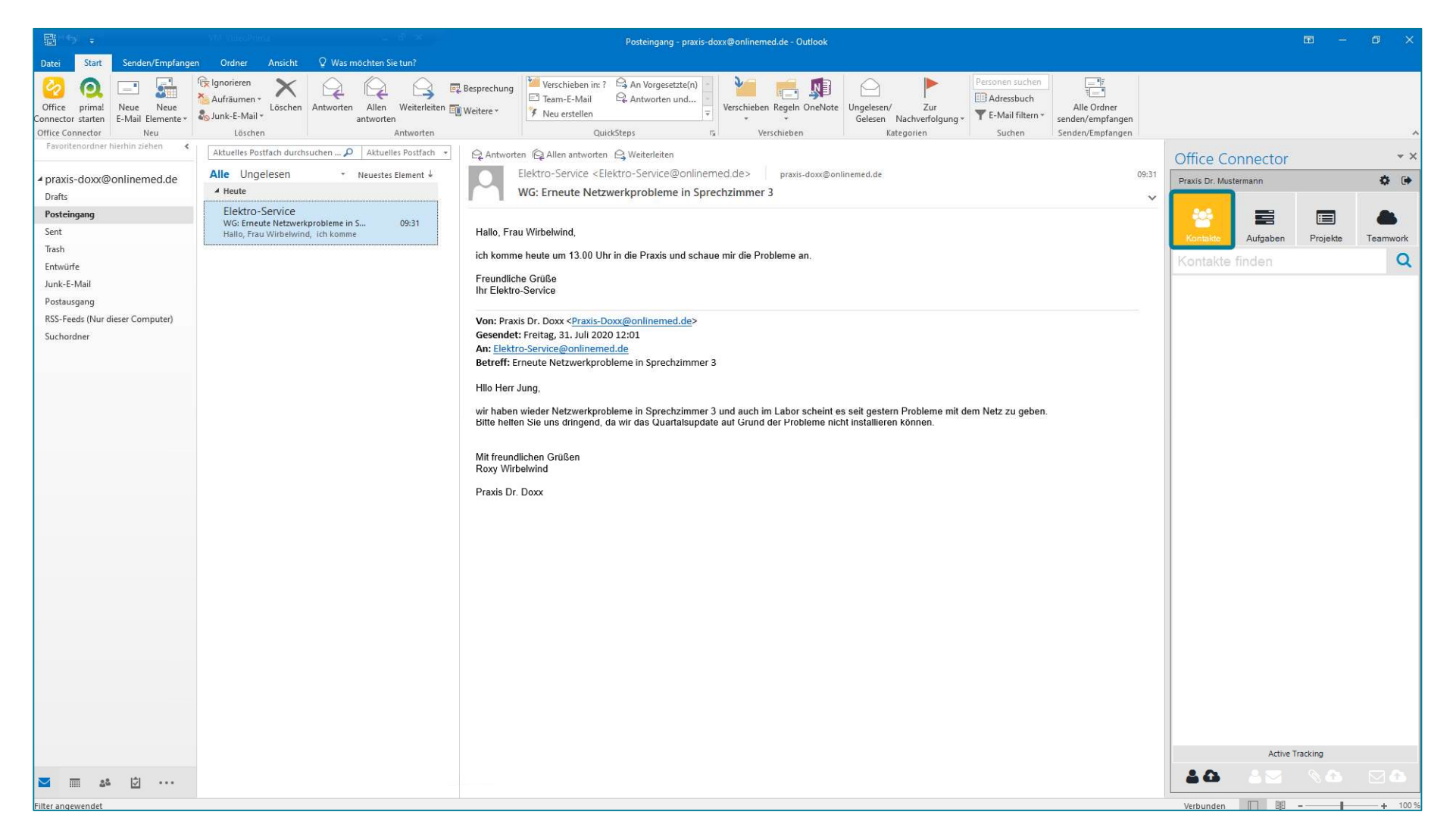

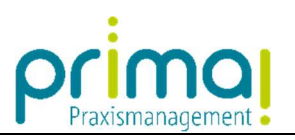

Tragen Sie hier in der Zeile Kontakte finden...

| 8 (b) +                                                                    |                                                                                                  | Posteingang - praxis-doxx@onlinemed.de - Outlook                                                                                                    | ■ – <b>■</b> ×                      |
|----------------------------------------------------------------------------|--------------------------------------------------------------------------------------------------|----------------------------------------------------------------------------------------------------|-------------------------------------|
| Datei Start Senden/Empfange                                                | en Ordner Ansicht 🛛 Was möchten Sie tun?                                                         |                                                                                                    |                                     |
| Office primal<br>Connector starten<br>Office connector<br>Office connector | Aufraumen *<br>Sufurk-E-Mail *<br>Löschen Antworten Allen Veiter<br>antworten Allen Allen Veiter | Image: Construction of the service of the service |                                     |
| Favoritenordner hierhin ziehen <                                           | Aktuelles Postfach durchsuchen 🔎 Aktuelles Postfa                                                |                                                                                                    |                                     |
| ✓ praxis-doxx@onlinemed.de<br>Drafts                                       | Alle Ungelesen • Neuestes Element                                                                | Elektro-Service <elektro-service@onlinemed.de>         praxis-doxx@onlinemed.de         09:31           WG: Erneute Netzwerkprobleme in Sprechzimmer 3         v</elektro-service@onlinemed.de>                                                                                                    | Praxis Dr. Mustermann 🎓 🕞           |
| Posteingang                                                                | Elektro-Service<br>WG: Erneute Netzwerkprobleme in S 09:31                                       |                                                                                                    |                                     |
| Sent                                                                       | Hallo, Frau Wirbelwind, ich komme                                                                | Hallo, Frau Wirbelwind,                                                                                                    | Kontakte Aufgaben Projekte Teamwork |
| Entwürfe                                                                   |                                                                                                  | ich komme heute um 13.00 Uhr in die Praxis und schaue mir die Probleme an.                                                                                                    | Kontakte finden Q                   |
| Junk-E-Mail                                                                |                                                                                                  | Freundliche Grüße<br>Ihr Elektro-Service                                                                                                    |                                     |
| Postausgang                                                                |                                                                                                  |                                                                                                    |                                     |
| RSS-Feeds (Nur dieser Computer)<br>Suchordner                              |                                                                                                  | Von: Praxis Dr. Doxx < <u>Praxis-Doxx@onlinemed.de</u> ><br>Gesendet: Freitag, 31. Juli 2020 12:01                                                                                                    |                                     |
| Succontract                                                                |                                                                                                  | An: Elektro-Service@onlinemed.de                                                                                                    |                                     |
|                                                                            |                                                                                                  | Betreff: Erneute Netzwerkprobleme in Sprechzimmer 3                                                                                                    |                                     |
|                                                                            |                                                                                                  | Hilo Herr Jung,                                                                                                    |                                     |
|                                                                            |                                                                                                  | wir haben wieder Netzwerkprobleme in Sprechzimmer 3 und auch im Labor scheint es seit gestern Probleme mit dem Netz zu geben.<br>Bitte helten Sie uns dringend, da wir das Quartalsupdate aut Grund der Probleme nicht installieren können.                                                                                                    |                                     |
|                                                                            |                                                                                                  |                                                                                                    |                                     |
|                                                                            |                                                                                                  | Mit freundlichen Grüßen<br>Roxy Wirbelwind                                                                                                    |                                     |
|                                                                            |                                                                                                  | Praxis Dr. Doxx                                                                                                    |                                     |
|                                                                            |                                                                                                  |                                                                                                    |                                     |
|                                                                            |                                                                                                  |                                                                                                    |                                     |
|                                                                            |                                                                                                  |                                                                                                    |                                     |
|                                                                            |                                                                                                  |                                                                                                    |                                     |
|                                                                            |                                                                                                  |                                                                                                    |                                     |
|                                                                            |                                                                                                  |                                                                                                    |                                     |
|                                                                            |                                                                                                  |                                                                                                    |                                     |
|                                                                            |                                                                                                  |                                                                                                    |                                     |
|                                                                            |                                                                                                  |                                                                                                    |                                     |
|                                                                            |                                                                                                  |                                                                                                    |                                     |
|                                                                            |                                                                                                  |                                                                                                    |                                     |
|                                                                            |                                                                                                  |                                                                                                    | Active Tracking                     |
| ≥ 2ª                                                                       |                                                                                                  |                                                                                                    |                                     |
| Filter angewendet                                                          |                                                                                                  |                                                                                                    | Verbunden 🔲 🗐 – — + 100 %           |

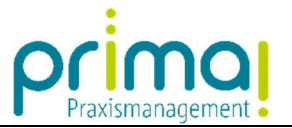

...den gewünschten Text ein, um den Kontakt in prima! zu suchen.

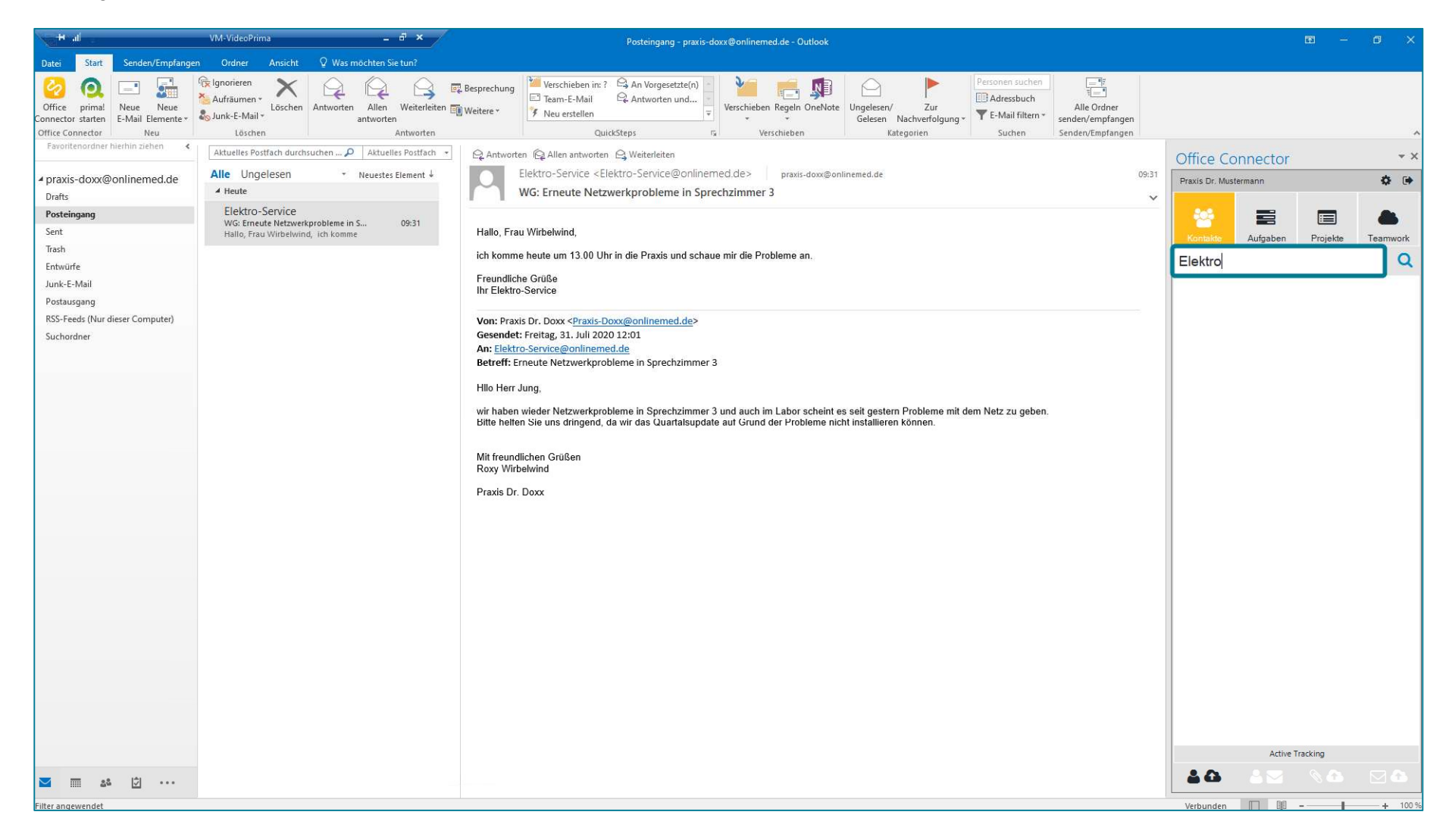

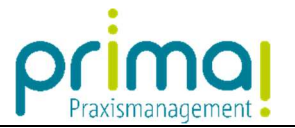

Nach einem Klick auf die Schaltfläche Kontakte finden...

|                                                 | VM-VideoPrima                                              | _ 8 ×                                            | Posteingang - praxis-doxx@onlinemed.de - Outlook                                                                                                    |                       | m – o ×           |
|-------------------------------------------------|------------------------------------------------------------|--------------------------------------------------|----------------------------------------------------------------------------------------------------|-----------------------|-------------------|
| Datei Start Senden/Empfang                      | en Ordner Ansicht                                          | ♀ Was möchten Sie tun?                           |                                                                                                    |                       |                   |
| Office onnector starten<br>Office Connector Neu | fig Ignorieren<br>Matinaumen ≈<br>Sunk-E-Mail ≈<br>Löschen | Antworten Allen Weiterleiten antworten Antworten | Besprechung<br>Weitere *       Werschieben in: ?       An Vorgesetzte(n)<br>Antworten und       Image: Construction of the sector of the sector |                       | ~                 |
| Favoritenordner hierhin ziehen 🔸                | Aktuelles Postfach durch:                                  | suchen 🔎 Aktuelles Postfach 🔹                    | Q Antworten Q Allen antworten Q Weiterleiten                                                                                                    | Office Connector      | * X               |
| ✓ praxis-doxx@onlinemed.de<br>Drafts            | Alle Ungelesen<br>4 Heute                                  | ▼ Neuestes Element ↓                             | Elektro-Service <elektro-service@onlinemed.de>         praxis-doxx@onlinemed.de         09:31           WG: Erneute Netzwerkprobleme in Sprechzimmer 3         •         •</elektro-service@onlinemed.de>                                                                                                    | Praxis Dr. Mustermann | ¢ •               |
| Posteingang                                     | Elektro-Service<br>WG: Erneute Netzwerk                    | kprobleme in S 09:31                             |                                                                                                    | 🔆 🚍 .                 |                   |
| Sent                                            | Hallo, Frau Wirbelwine                                     | d, ich komme                                     | Hallo, Frau Wirbelwind,                                                                                                    | Kontakte Aufgaben     | Projekte Teamwork |
| Irash<br>Entwürfe                               |                                                            |                                                  | ich komme heute um 13.00 Uhr in die Praxis und schaue mir die Probleme an.                                                                                                    | Elektro               | Q                 |
| Junk-E-Mail                                     |                                                            |                                                  | Freundliche Grüße                                                                                                    | 1111 2 2.2            |                   |
| Postausgang                                     |                                                            |                                                  |                                                                                                    |                       |                   |
| RSS-Feeds (Nur dieser Computer)                 |                                                            |                                                  | Von: Praxis Dr. Doxx < <u>Praxis-Doxx@onlinemed.de</u> >                                                                                                    |                       |                   |
| Suchordner                                      |                                                            |                                                  | Gesendet: Freitag, 31. Juli 2020 12:01 An: Elektro-Service@onlinemed.de                                                                                                    |                       |                   |
|                                                 |                                                            |                                                  | Betreff: Erneute Netzwerkprobleme in Sprechzimmer 3                                                                                                    |                       |                   |
|                                                 |                                                            |                                                  | Hllo Herr Jung,                                                                                                    |                       |                   |
|                                                 |                                                            |                                                  | wir haben wieder Netzwerkprobleme in Sprechzimmer 3 und auch im Labor scheint es seit gestern Probleme mit dem Netz zu geben.                                                                                                    |                       |                   |
|                                                 |                                                            |                                                  | Bitte helten Sie uns dringend, da wir das Quartalsupdate auf Grund der Probleme nicht installieren können.                                                                                                    |                       |                   |
|                                                 |                                                            |                                                  | Mit freundlichen Grüßen<br>Rozz Wirbelwind                                                                                                    |                       |                   |
|                                                 |                                                            |                                                  |                                                                                                    |                       |                   |
|                                                 |                                                            |                                                  |                                                                                                    |                       |                   |
|                                                 |                                                            |                                                  |                                                                                                    |                       |                   |
|                                                 |                                                            |                                                  |                                                                                                    |                       |                   |
|                                                 |                                                            |                                                  |                                                                                                    |                       |                   |
|                                                 |                                                            |                                                  |                                                                                                    |                       |                   |
|                                                 |                                                            |                                                  |                                                                                                    |                       |                   |
|                                                 |                                                            |                                                  |                                                                                                    |                       |                   |
|                                                 |                                                            |                                                  |                                                                                                    |                       |                   |
|                                                 |                                                            |                                                  |                                                                                                    |                       |                   |
|                                                 |                                                            |                                                  |                                                                                                    |                       |                   |
|                                                 |                                                            |                                                  |                                                                                                    |                       |                   |
|                                                 |                                                            |                                                  |                                                                                                    |                       |                   |
|                                                 |                                                            |                                                  |                                                                                                    | Active Tra            | cking             |
| 🗹 🖩 🍪 🖄 ····                                    |                                                            |                                                  |                                                                                                    |                       |                   |
| Filter angewendet                               |                                                            |                                                  |                                                                                                    | Verbunden             | + 100 %           |

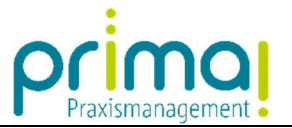

... werden alle relevanten Treffer aus den prima! -Kontakten aufgelistet.

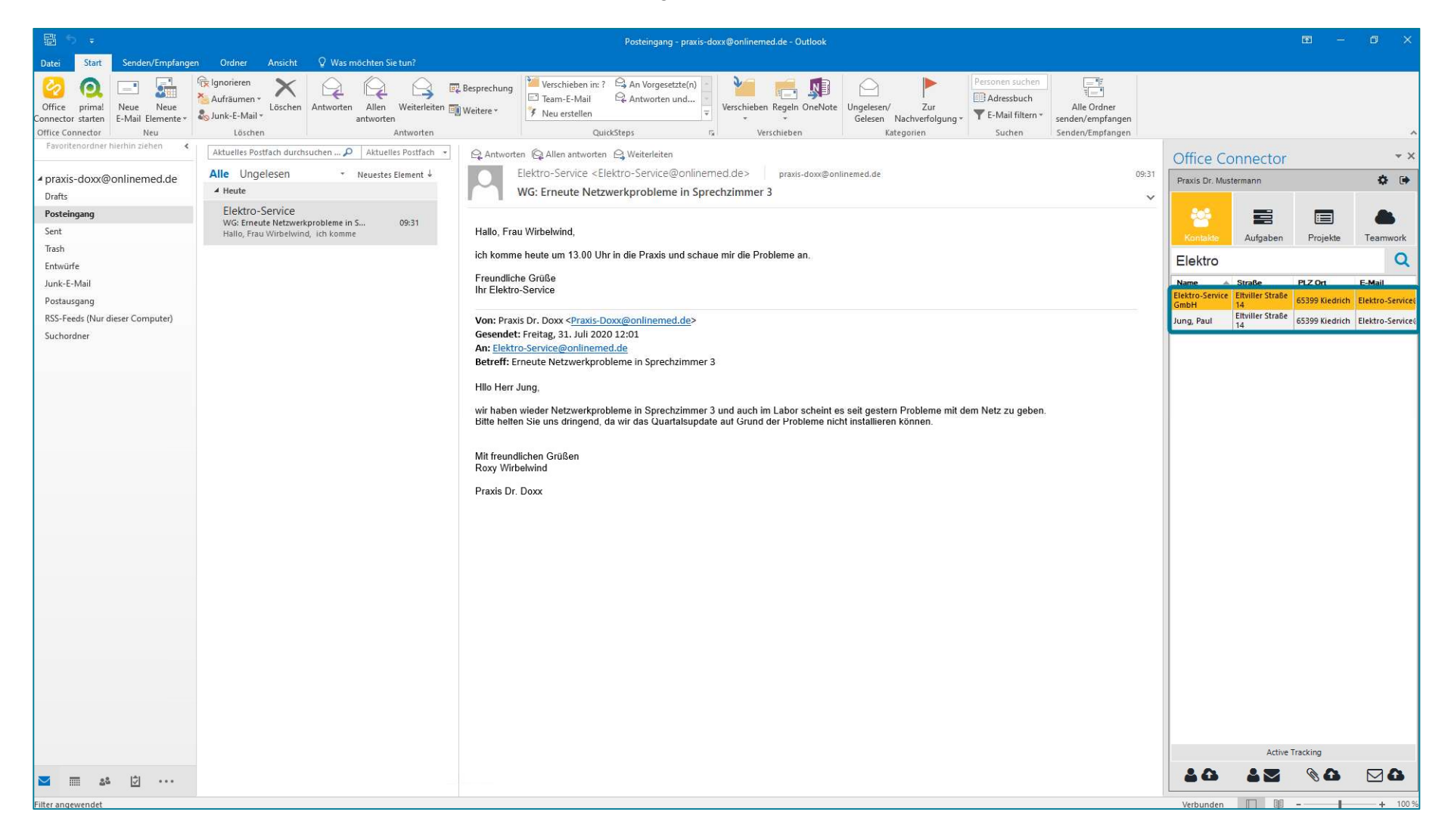

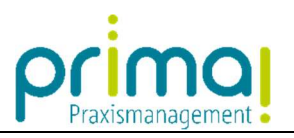

Markieren Sie den Kontakt, mit dem die eingegangene E-Mail verknüpft werden soll.

| 10 ÷                                                    | Posteingang - praxis-doxx@onlinemed.de - Outlook                                                                                                    |                                                | <b>m</b> –         | o ×             |
|---------------------------------------------------------|----------------------------------------------------------------------------------------------------|------------------------------------------------|--------------------|-----------------|
| Datei Start Senden/Empfange                             | Ordner Ansicht 🖞 Was möchten Sie tun?                                                                                                    |                                                |                    |                 |
| Office primal<br>Connector starten<br>Office Connectors | Regnonieren       Regnonieren       Regnonieren |                                                |                    |                 |
| Favoritenordner hierhin ziehen <b>&lt;</b>              | Aktuelles Postfach durchsuchen P     Aktuelles Postfach *     Quantworten     Queterleiten                                                                                                    | Office Connect                                 |                    | * X             |
| ✓ praxis-doxx@onlinemed.de<br>Drafts                    | Alle Ungelesen <ul> <li>Neuestes Element +</li> <li>Heute</li> </ul> Elektro-Service «Elektro-Service@onlinemed.de» praxis-doxx@onlinemed.de <ul> <li>MG: Erneute Netzwerkprobleme in Sprechzimmer 3</li> </ul> 09:31                                                                                                    | Praxis Dr. Mustermann                          | )#=                | ¢ 🕩             |
| Posteingang<br>Sent                                     | Elektro-Service<br>WG: Erneute Netzwerkprobleme in S 09:31<br>Hallo, Frau Wirbelwind, ich komme Hallo, Frau Wirbelwind,                                                                                                    | Kontakte                                       | en Projekte        | Teamwork        |
| Trash<br>Entwürfe                                       | ich komme heute um 13.00 Uhr in die Praxis und schaue mir die Probleme an.                                                                                                    | Elektro                                        |                    | Q               |
| Junk-E-Mail                                             | Freundliche Grüße<br>Ihr Elektro-Service                                                                                                    | Name A Straße<br>Elektro-Service Eltviller Str | PLZ Ort            | E-Mail          |
| RSS-Feeds (Nur dieser Computer)                         | Von: Praxis Dr. Doxx < <u>Praxis-Doxx@onlinemed.de</u> >                                                                                                    | SmbH 14<br>Jung, Paul 14                       | JBe 65399 Kiedrich | Elektro-Service |
| Suchordmer                                              | Gesendet: Freitag. 31. Juli 2020 12:01<br>An: Elektro-Service@onlinemed.de<br>Betreff: Erneute Netzwerkprobleme in Sprechzimmer 3<br>Hilo Herr Jung,<br>wir haben wieder Netzwerkprobleme in Sprechzimmer 3 und auch im Labor scheint es seit gestern Probleme mit dem Netz zu geben.<br>Bitte helten Sie uns dringend, da wir das Quartalsupdate auf Grund der Probleme nicht installieren können.<br>Mit freundlichen Grüßen<br>Roxy Wirbelwind<br>Praxis Dr. Doxx                                                                                                    |                                                |                    |                 |
|                                                         |                                                                                                    | Ac                                             | tive Tracking      |                 |
| Markan 12 ···                                           |                                                                                                    | 40 42                                          |                    |                 |
| Filter angewendet                                       |                                                                                                    | Verbunden                                      |                    | + 100 %         |

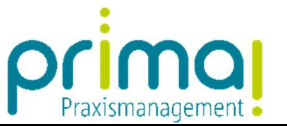

Klicken Sie danach auf die Schaltfläche **Ausgewählte E-Mail dem Kontakt zuordnen** rechts unten in Ihrem Office Connector. Daraufhin wird die E-Mail in prima! eingepflegt und kann dort im Geschäftsobjekt **E-Mail** eingesehen werden.

| 11 5 ÷                                                       | Posteingang - praxis-doxx⊛onlinemed.de - Outlook                                                                                                    |                                  | œ – ø ×                         |
|--------------------------------------------------------------|----------------------------------------------------------------------------------------------------|----------------------------------|---------------------------------|
| Datei Start Senden/Empfange                                  | n Ordner Ansicht 🔉 Was möchten Sie tun?                                                                                                    |                                  |                                 |
| Office primal<br>Connector starten<br>Office Connector       | Image: Space of the space of the space |                                  | ^                               |
| Favoritenordner hierhin ziehen <                             | Aktuelles Postfach durchsuchen 🔎 Aktuelles Postfach                                                                                                    | Office Connector                 | <del>~</del> ×                  |
| <ul> <li>praxis-doxx@onlinemed.de</li> <li>Drafts</li> </ul> | Alle       Ungelesen <ul> <li>Neuestes Element ↓</li> <li>Elektro-Service <elektro-service@onlinemed.de></elektro-service@onlinemed.de></li> <li>praxis-dox@onlinemed.de</li> <li>09:3</li> <li>WG: Erneute Netzwerkprobleme in Sprechzimmer 3</li> <li>Description</li> <li>Description</li> <li>Descrip</li></ul>                                                                                                    | 1 Praxis Dr. Mustermann          | ¢ 🕩                             |
| Posteingang<br>Sent                                          | Elektro-Service W0: Erneute Netwerkprobleme in S 09:31 Hallo, Frau Wirbelwind Hallo, Frau Wirbelwind                                                                                                    |                                  |                                 |
| Trash                                                        | ich komme heute um 13.00 Uhr in die Praxis und schaue mir die Probleme an.                                                                                                    | Kontakte Aufgaben                | Projekte Teamwork               |
| Entwürfe                                                     | Freundliche Grüße                                                                                                    | Elektro                          |                                 |
| Junk-E-Mail<br>Postausgang                                   | Ihr Elektro-Service                                                                                                    | Elektro-Service Eltviller Straße | 65399 Kiedrich Elektro-Service( |
| RSS-Feeds (Nur dieser Computer)                              | Von: Praxis Dr. Doxx < <u>Praxis-Doxx@onlinemed.de</u> >                                                                                                    | Jung, Paul Eltviller Straße      | 65399 Kiedrich Elektro-Service  |
| Suchordner                                                   | Gesendet: Freitag, 31, Juli 2020 12:01<br>An: Elektro: Service@ onlinemed.de<br>Betreff: Erneute Netzwerkprobleme in Sprechzimmer 3<br>Hilo Herr Jung.<br>wir haben wieder Netzwerkprobleme in Sprechzimmer 3 und auch im Labor scheint es seit gestern Probleme mit dem Netz zu geben.<br>Bitte heiten Sie uns dringend, da wir das Quartalsupdate auf Grund der Probleme nicht installieren können.<br>Mit freundlichen Grüßen<br>Roxy Wirbelwind<br>Praxis Dr. Doxx                                                                                                    |                                  |                                 |
|                                                              |                                                                                                    | Active T                         | racking                         |
| × ⊡ &                                                        |                                                                                                    |                                  | <u>80</u> 00                    |
| Filter angewendet                                            |                                                                                                    | Verbunden                        | - + 100 %                       |